# CCIAA TOSCANA NORD-OVEST

### COSTITUZIONE CONSIGLIO D.M. 16 FEBBRAIO 2018 E D.M. 4 AGOSTO 2011 NN. 155 E 156

## SALVATAGGIO DELL' "ALLEGATO B" IN FORMATO .CSV

Commissario ad acta Camera di Commercio della Toscana Nord-Ovest c/o Segreteria Generale Camera di Commercio di Pisa Piazza Vittorio Emanuele II, 5 - 56125 (PI) PEO: commissario@pi.camcom.it PEC: commissario@tno.camcom.legalmail.it

#### Salvataggio del file AllegatoB.xls in formato .csv

Aprire nuovamente il file excel AllegatoB.xls compilato con tutti i dati richiesti delle imprese associate.

Per salvare il file in formato .CVS si seguirà il percorso come da immagine seguente:

Con Microsoft Excel seguire il percorso dal Menu "File" → "Salva con nome" → scegliere come tipo file "CSV (delimitato dal separatore di elenco) (\*.csv)":

|   |                       |                 |                                                                      | The second second secon |          | ormato x    | 11 2.4 • | ÷., |
|---|-----------------------|-----------------|----------------------------------------------------------------------|----------------------------------------------------------------------------------------------------|----------|-------------|----------|-----|
|   | Salva con nome        |                 |                                                                      |                                                                                                    |          |             | ? ×      | I   |
|   | Caluation             |                 | Cla aveal                                                            |                                                                                                    |          | $\sim \sim$ | -        |     |
|   | Sal <u>v</u> a in:    |                 | o rile excel                                                         |                                                                                                    | ▼        | · ^ □       |          |     |
| ī | <sub> Documenti</sub> |                 |                                                                      |                                                                                                    |          |             |          |     |
| - | 🔤 recenti             |                 |                                                                      |                                                                                                    |          |             |          |     |
| а | 🞯 Desktop             |                 |                                                                      |                                                                                                    |          |             |          |     |
|   | 🗎 Documenti           |                 |                                                                      |                                                                                                    |          |             |          |     |
|   | a Risorse del         |                 |                                                                      |                                                                                                    |          |             |          |     |
|   | computer              |                 |                                                                      |                                                                                                    |          |             |          |     |
|   | 😋 Risorse di          |                 |                                                                      |                                                                                                    |          |             |          |     |
|   | 🤝 rete                |                 |                                                                      |                                                                                                    |          |             |          |     |
|   |                       |                 |                                                                      |                                                                                                    |          |             |          |     |
|   |                       |                 |                                                                      |                                                                                                    |          |             |          |     |
|   |                       |                 |                                                                      |                                                                                                    |          |             |          |     |
|   |                       |                 |                                                                      |                                                                                                    |          |             |          |     |
|   |                       |                 |                                                                      |                                                                                                    |          |             |          |     |
|   |                       |                 |                                                                      |                                                                                                    |          |             |          |     |
|   |                       |                 |                                                                      |                                                                                                    |          |             |          |     |
|   |                       |                 |                                                                      |                                                                                                    |          |             |          |     |
|   |                       |                 |                                                                      |                                                                                                    |          |             |          |     |
|   |                       | Nome file:      | elenco allegato Bixlsx                                               |                                                                                                    | -        |             |          |     |
|   |                       | -<br>Tipo filos |                                                                      |                                                                                                    |          |             |          |     |
|   |                       | npo jile:       | Cartella di lavoro di Excel (*.xlsx)                                 |                                                                                                    |          |             |          |     |
|   |                       |                 | Testo Unicode (*.txt)<br>Foglio di calcolo XML 2003 (* xml)          |                                                                                                    | <u> </u> |             |          |     |
|   | Stru <u>m</u> enti 🔻  |                 | Cartella di lavoro di Microsoft Excel 5.0                            | /95 (*.xls)                                                                                                    |          | Annu        | alla     |     |
| - |                       | $\sim$          | CSV (delimitato dal separatore di elenci                             | o) (*.csv)                                                                                                    | Þ        |             |          | 6   |
|   |                       |                 | resto formattato (delimitato da spazio)<br>Testo (Macintosh) (* tyt) | I (*.Drn)                                                                                                    | <b>*</b> |             |          |     |
|   |                       |                 | rosto (riacincosny (rickey                                           |                                                                                                    |          |             |          |     |

Scegliere **"SI"** alla successiva schermata

| oson | Excel                                                                                                    |  |  |  |  |  |  |
|------|----------------------------------------------------------------------------------------------------|--|--|--|--|--|--|
|      | allegatoB_2.csv contiene caratteristiche non compatibili con CSV (delimitato dal separatore di elenco). Mantenere il formato della cartella di lavoro?                                                                                                    |  |  |  |  |  |  |
|      | <ul> <li>Per infancerer i formato, per dendo le caracteristiche non compatibili, sceguere si.</li> <li>Per conservare le caratteristiche, scegliere No, quindi salvare una copia della cartella di lavoro nel formato di Excel più recente.</li> <li>Fare dic su ? per visualizzare le caratteristiche che verrebbero eliminate.</li> </ul> |  |  |  |  |  |  |
|      | Sì No Z                                                                                                    |  |  |  |  |  |  |

Software per la creazione di Fogli Elettronici open source quali **Calc di Openoffice** (scaricabile gratuitamente sul seguente sito <u>www.openoffice.org/it/</u>); **Calc di Libreoffice** (scaricabile gratuitamente sul seguente sito <u>http://it.libreoffice.org/</u>); ovvero altri software di fogli elettronici in grado di salvare i file in formato *.csv* 

Con Open Office e Libre Office seguire il percorso dal Menu "File"  $\rightarrow$  "Salva con nome"  $\rightarrow$  scegliere come tipo file "Testo CSV (csv) (\*.csv)":

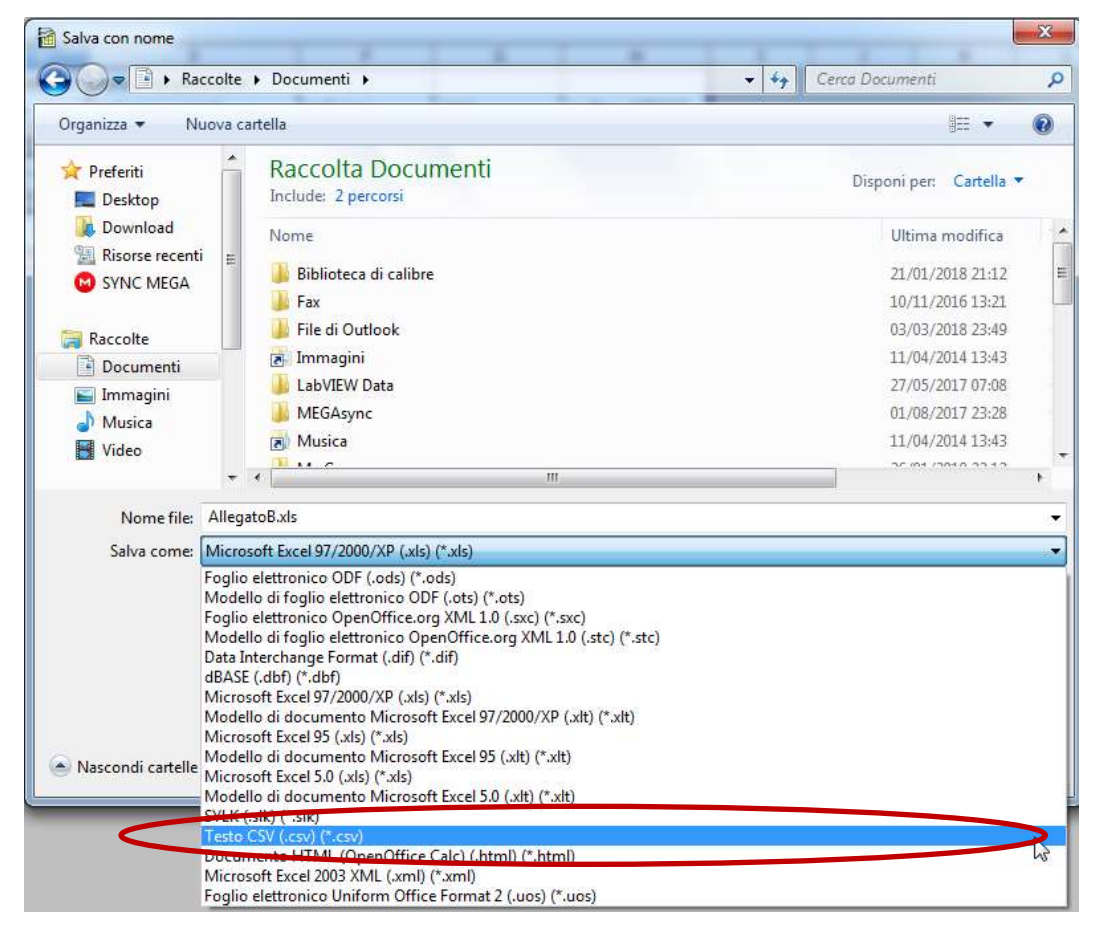

#### Confermare la scelta "Mantieni il formato corrente":

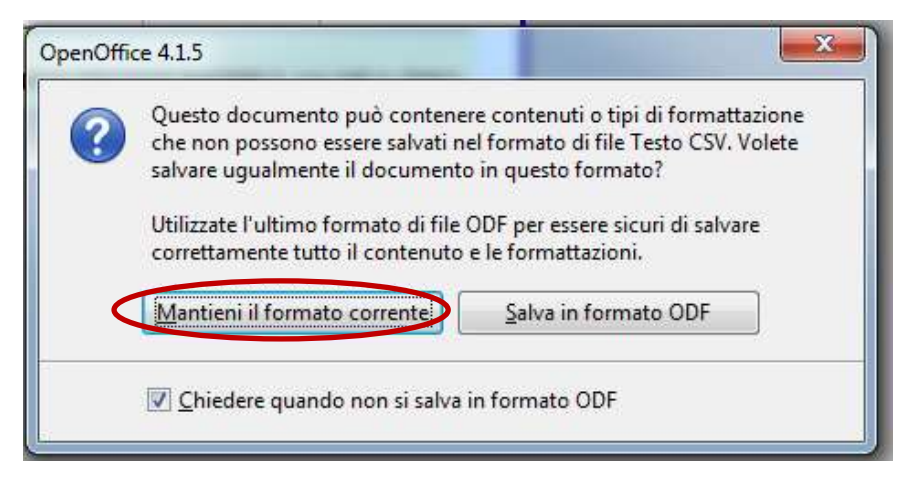

Scegliere come "Separatore di campo" il • (*punto e virgola*) – Lasciare gli altri campi invariati come da immagine sottostante e confermare e dare conferma a tutte le richieste

| Esportazione file di testo                                |         |
|-----------------------------------------------------------|---------|
| Opzioni campo                                             | ОК      |
| Tipo di carattere Europa occidentale (Windows-1252/WinLat |         |
| Separatore di campo                                       | Annulla |
| Separatore di <u>t</u> esto                               | 2       |
| <u>V</u> irgolette su tutt     {     Tabulazione}         |         |
| ✓ Salva contenuto cel{spazio}                             |         |
| 🔲 <u>A</u> mpiezza colonna fissa                          |         |